# Format Validation Tool ING Commercial Banking

Help instructions and additional information For Payment and collection formats

Publication date: 11/09/2013

This document is meant for both ING internal employees and ING customers

© ING Commercial Banking – Payments and Cash Management – Product Management No rights can be derived from this document.

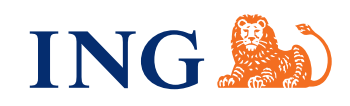

The Format Validation Tool (FVT) is a supporting tool which can help your organization or department with the implementation of:

- 1. New customers using ING formats for the first time
- 2. Existing customers wanting to use new ING formats
- 3. Existing customers changing their current ING formats
- 4. Existing customers with issues in their current ING formats

FVT will help you to functionally test your implemented formats. Please bear in mind that a successful functional test within this tool is not a guarantee for a successful run within ING. FVT can locate 95% of the errors in a file, but some parameters can't be checked by FVT. (f.i. a check on whether the customer is authorized to do a certain type of payment is not possible).

For more information about FVT you can contact your local customer support desk or your ING implementation manager.

# 2.1 Validation process

File formats that are validated in this tool follow the same process, no matter what format is being tested.

- 1. Login with the credentials you received from ING and start using the tool.
- 2. You are asked to accept a disclaimer before using the tool. Click "Accept" to proceed.
- 3. Select the format type you wish to use for validation. This is the type you used to create your file.
- 4. Set the correct parameter for correct validation. This parameter is the channel.
- 5. Select the file you wish to validate. This file is of the same type as the file type you selected earlier.
- 6. The format file is uploaded to the tool together with two parameters (described further in the help instructions). The first validation step is done against the official standard of that format (if applicable). The majority of the possible errors will be found in this step.
- 7. The second validation step is a validation of the file against the ING business rules. The ING business rules are specific ING instructions which have been added to the format guidelines to assure that an offered file will be processed by ING systems.

# 2. General information

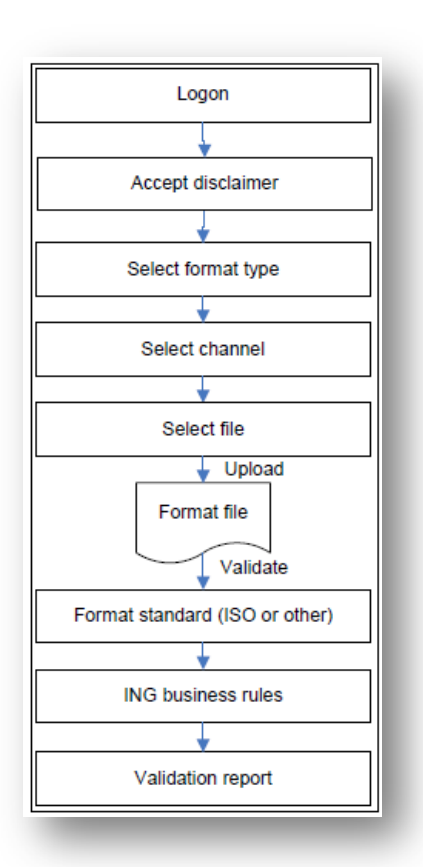

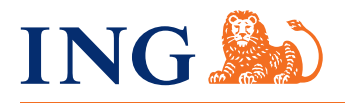

8. The third validation step is the presentation of a report which shows that FVT approves the file or which shows an overview of all found errors in the different sections of the file.

All validation steps are described in more detail in the next paragraphs. All manual steps to be performed by the user of the tool are described in the next chapter.

# 2.2 Validation in three steps

#### Validate against format standard

The format standard stands for the latest official standard set up by the founding organisation which is used as the basis for the ING specific format. For example, the ING PAF XML is based on the ISO20022 standard for SEPA XML. The first validation is against the standard.

If a file does not comply with the standard it will not be accepted by the ING systems. This first step validates 80% of the file.

# Validate against ING business rules

The ING business rules are the specifications ING added to or changed in the standard to make it suitable for the ING systems and ING products. The second validation is against these specifications. This second step validates the other 20% of the file.

#### **Report findings**

After all validation steps are performed, a report will be created. This report is divided in four sections; a summary, the structure findings, the file header findings and the actual payment findings.

- 1. The introduction explains if a validation was successful or not, by presenting a small summary. The summary shows:
  - a. A red cross or a green check mark.
  - b. The name of the format type which was validated.
  - c. The total number of transactions found.
  - d. The total amount of all transactions found.
  - e. The total number of errors\* found.
  - f. The total number of warnings\* found.

\*The difference between **errors** and warnings is that errors will block processing. Warnings are informative and won't block processing.

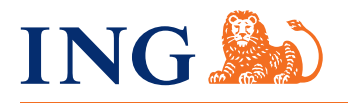

2. The structure findings are all findings that are related to the sequence of the records, if a record is available within the standard (and complies with the standard) and if a record is or is not supported by ING (this last type results in a warning). Structure findings are validated separately. If an error occurs in the structure in 90% of the cases the validation process does not start with the next validation area, because structure errors can affect the whole format file. Always validate your file again after adjusting structure errors.

*Note:* Structure validation is done against the ISO20022 standard. This means the report could show alternatives for a record it does not recognise or it misses which are not in the ING guidelines. If such an error occurs always advise the ING guidelines for the correct alternative.

- 3. The header section is validated separately as an error in the header section can result in errors in all payments afterwards. Therefore errors in the header section are mentioned in a separate block. In some cases an error in the header section results in a single error report. This does not mean there are no other errors found. In such a case the tool stopped the validation as the error could be an error which affects the rest of the file. Always validate your file again after adjusting an error in the header section.
- 4. The payment findings are all findings related to syntax errors or functional errors in the payments section. Functional errors can be the incorrect use of currencies or dates. Syntax errors are incorrect date formats and wrong use of characters.

In general it is advised to validate your format file until the tool doesn't find errors anymore and the format file passes the validation on all areas.

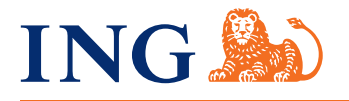

#### 3. Working with FVT

| Are you e                                                       | nrolled?                                                                                                    |
|-----------------------------------------------------------------|----------------------------------------------------------------------------------------------------|
| f you're currently                                              | enrelied plaze logit believ.                                                                                                    |
|                                                                 | semane Password Logis                                                                                                    |
| Phank you for visiting                                          | the ING Format Validation Web site. IND offers you a solution to assist you with the testing and validaties of your INO format files.                                                                                                    |
| This feel chocks:                                               |                                                                                                    |
| Otecture                                                        |                                                                                                    |
| Basiness rules                                                  |                                                                                                    |
| der you have tested                                             | cour format life with this loor you can start with the next step in the implementation phase.                                                                                                    |
| Mer envolvment, this                                            | validation Web site will walk you through the validation process, which consists of the following steps                                                                                                    |
| Daled the correct (<br>Daled the correct)<br>Validate your form | ornat<br>asameters<br>Kita                                                                                                    |
| The campiete instruc                                            | tions are available in the help section of this filled site. If you are in need of assistance you can contact your HIG contact person. We                                                                                                    |
| For examines or rent                                            | maxime regressionalises before summy prevanance or you remaines.                                                                                                    |
|                                                                 | and not the second second second second second second second second second second second second second second s                                                                                                    |
| Disclaime                                                       | n <b>2</b> .                                                                                                    |
| ho aim of the format<br>loss act easure that                    | vadadon tool is exclusivaly to facilitate your internal davalopment process and improve your time to market. The ternal validable facil<br>rue tale tornats meet all your bank ancier prodect requirements i e your file format still needs to be approved by your bask ancier                                                                                                    |
| CEIMAN N.Y. (NC) a<br>hannels which you a                       | er mann.<br>brogh addres to avoid the usage offine data. Although your data is not stored and can not be accessed, we have no coelbol over the<br>re sing to access this too:                                                                                                    |
| he ownent validation<br>note mentation many                     | process is in line with the innest published bork specific format publishes. For further information please rater to your bank<br>al                                                                                                    |
| his formal validation                                           | toof is offered free of charge for your own and enclusive use, neither the developer of the software nor this guarantees the accuracy or                                                                                                    |
| dismation, or far any                                           | normaper provided by the text into allow his beinger in any wey to goulder any indextraded, entries in or ormabion or any sech<br>damages arising the what no indextioned thereby. No makes ne representations or warranty with respect to the information provided<br>to response bibliotic e contractioned thereby in the text of the without them.                                                                                                    |
| and the set were                                                | A LEAVE DAME AN AREA THINK & A AND A A AND A AND A AND A AND A AND A AND A AND A AND A AND A AND A AND A AND A                                                                                                    |
|                                                                 | Accest                                                                                                    |
|                                                                 | Acres                                                                                                    |
|                                                                 | Accest                                                                                                    |
|                                                                 | (Acent.)                                                                                                    |
|                                                                 | L Voltebion Consister                                                                                                    |
| vailab                                                          | le Validation Services 2 Logged in as ING10   Logout                                                                                                    |
| <b>Vailab</b>                                                   | Ie Validation Services  Current types are available for validation:                                                                                                    |
| Availab<br>he following do<br>Europe                            | Ie Validation Services  Logged in as ING10   Logout  countert types are available for validation: an credit transfer                                                                                                    |
| Availab<br>he following di<br>Europe                            | le Validation Services 2 Logged in as ING10   Logout comment types are available for validation: an credit transfer ana.001 002 03                                                                                                    |
| Availab<br>he following dr<br>Europe                            |                                                                                                    |
| Availab<br>The following do<br>Europe                           |                                                                                                    |
| Availab<br>he following do<br>Europe                            |                                                                                                    |
| Availab<br>he following dr<br>Europe                            |                                                                                                    |
| Availab<br>he following do<br>Europe                            |                                                                                                    |
| Availab<br>he following du<br>Europe                            |                                                                                                    |
| Availab<br>he following do<br>Europe                            |                                                                                                    |
| Availab<br>he following d<br>Europe                             |                                                                                                    |
| Availab<br>he following di<br>Europe                            | Logged in as ING10   Logged     Logged in as ING10   Logged     Logged in as ING10   Logged     Logged in as ING10   Logged     Logged     Logged in as ING10   Logged     Logged   |
| Availab<br>he following da<br>Europe                            | Logged in as ING10   Logged     Logged in as ING10   Logged     Logged in as ING10   Logged     Logged     Logged in as ING10   Logged     Logged  |
| Availab<br>he following di<br>Europe                            |                                                                                                    |
| Availab<br>he following da<br>Europe                            |                                                                                                    |
| Availab<br>he following do<br>Europe                            | Lesses                                                                                                    |
| Availab<br>he following of<br>Europe                            | Losses                                                                                                    |
| Availab<br>he following du<br>Europe                            |                                                                                                    |
| Availab<br>he following du<br>Europe                            | Lesses      Logged in as NG10   Logged     Logged in as NG10   Logged     Logged     Logged |
| Availab<br>he following dr<br>Europe                            | Lesses                                                                                                    |
| Availab<br>he following du<br>Europe                            | Lesses                                                                                                    |

# 3.1 Validation process

#### When you start-up FVT using the url

https://www.ingsepa.com/formatvalidationtool/en/ you will enter the homepage. Here you can enter your username and password (1) provided by ING to access the actual validation tool. On the left you see a fixed menu which will appear throughout the whole validation process. Please read the disclaimer carefully before starting the validation process. It is presented directly after you login (2), but you can also find the disclaimer at the bottom of the page. To log on enter the username and password and click 'login'. After accepting the disclaimer you will access the tool and you can start validating a file.

#### 3.2 Selecting a format

The first step in the process is selecting the format you wish to validate. This format should be exactly the same format which you used for creating your test file. You can select a format by clicking the link (1). You will be directed to the next step in the process. Please notice that in the top right corner of the screen you can see you are logged in (2). If you are finished you can use the logoff link to exit the application.

| Germany XML SEPA Pain001 Credit Transfer ZKA                                          |  |  |
|---------------------------------------------------------------------------------------|--|--|
| Upload File Browse<br>Payment Channel Isabel I 1<br>Validate ZKA. Credit Transfer 2.5 |  |  |

#### 3.3 Select channel

The channel selection box (1) is a redundant feature. In a next release of the tool this feature will be removed. The channel selection box currently has no effect on validations done in the chosen validation service.

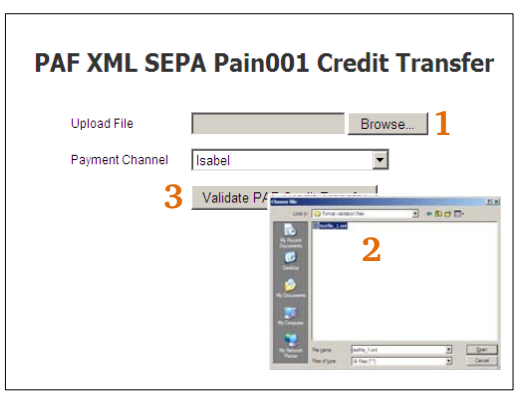

#### 3.4 Uploading and validating a file

The third step is selecting the file you wish to validate. By clicking the "browse" button (1) you will open an explorer window (2) from which you can browse to the file you wish to validate. Select the file, check your channel parameter (3) and click the "validate" button. A window pops up which confirms the file is being validated. This can take some time depending on the size of your file. (Please be aware that there is a limit for the time your browser will wait for a response). When the application is ready it will generate a report report with all findings

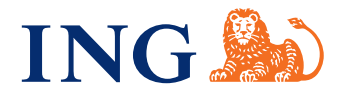

# 3.5 The report

Eventually a report will be presented with all findings. This report shows a small summary and findings per section.

- Summary section showing the (1) number of transactions and amount found and the number of errors and warnings found.
- 2. Structure elements section (2), which shows all the structure errors and warnings. This means incorrect use of tags and incorrect use of tag order.
- 3. Header elements section (3), this section is validated separately from the payments section as it is also a different section in the format description.
- 4. Payment elements section (4) , which shows the different errors in all the single payments.
- 5. Disclaimer (5) explaining the terms for the information the tool provides.

Section two, three and four include the test on the correct use of content in the tags. For example the format for BIC and IBAN, but also field length, dates and correct use of dates.

If you receive a pass for this three sections your file has been approved and you can continue your test process.

| at a d d d a                                                                                                    |                                                                                                |
|----------------------------------------------------------------------------------------------------|------------------------------------------------------------------------------------------------|
| The Netherlands X                                                                                                 | ML SEPA Pain001 Credit Transfer NVB RB4.0                                                      |
| Summary:                                                                                                    | 2                                                                                              |
| Total amount                                                                                                    | 10.00                                                                                          |
| Total Errors*                                                                                                    | 1                                                                                              |
| Total Warnings**                                                                                                  | 1                                                                                              |
| "An error is a signal that the element causing the error                                                          | will block processing of the batch within ING systems.                                         |
| **A warning is a signal that the element causing the w                                                            | aming will be ignored by ING. This will not lead to rejection of the file, batch or payment.   |
| The Netherlands XML SEPA Pain001 Cre                                                                              | edit Transfer NVB RB4.0                                                                        |
| XML Elements: Please review the foll                                                                              | owing warnings                                                                                 |
| XML Element Warning 1                                                                                             |                                                                                                |
| The xpath Document/CstmrCdtTrfinitn Pretint BtchBookg                                                             | will be ignored by ING.                                                                        |
| HEADER: Pass                                                                                                    |                                                                                                |
| PAYMENT: Fail                                                                                                    |                                                                                                |
| Payment Error 1                                                                                                   |                                                                                                |
| This date must be between 5 days in the past and 30 day                                                           | ys in the future.                                                                              |
| «Document»                                                                                                    |                                                                                                |
| <pre>cCstmrCdtTrfInitn&gt;</pre>                                                                                  |                                                                                                |
| <regiixotndt>2011-11-01<td>talt&gt;</td></regiixotndt>                                                            | talt>                                                                                          |
| Disclaimer:                                                                                                    |                                                                                                |
| The aim of the format validation tool is exclusively to facilitat                                                 | e your internal development process and improve your time to market. The formativalidation to  |
| does not ensure that your file formats meet all your bank an<br>product implementation team.                      | dior product requirements i.e. your file format still needs to be approved by your bank and/or |
| ING Bank N.V. (ING) strongly advises to avoid the usage of I<br>channels which you are using to access this tool. | we data. Although your data is not stored and can not be accessed, we have no control over the |
| The current validation process is in line with the latest public                                                  | shed bank specific format guidelines. For further information please refer to your bank        |

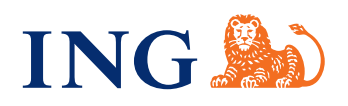

The following validation services are available.

| SEPA credit transfer                     | Additional information               |
|------------------------------------------|--------------------------------------|
| pain.001.002.03                          |                                      |
| Germany XML SEPA Pain001 Credit Transfer | German SEPA XML files are            |
| ZKA                                      | renamed to 'pain.001.002.03'         |
|                                          | instead of the standard              |
|                                          | 'pain.001.001.03'. ING supports      |
|                                          | both versions.                       |
| pain.001.001.03                          |                                      |
| Austria XML SEPA Pain001 Credit Transfer |                                      |
| STUZZA                                   |                                      |
| Belgium XML Generic Pain001 Credit       | This format type is used for both    |
| Transfer Febelfin                        | SEPA payments as International       |
|                                          | non-SEPA payments in Belgium.        |
| Belgium XML SEPA Pain001 Credit Transfer | This is the standard SEPA credit     |
| Febelfin                                 | transfer format type, only for SEPA  |
|                                          | payments.                            |
| France XML SEPA Pain001 Credit Transfer  |                                      |
| GUF                                      |                                      |
| Germany XML SEPA Pain001 Credit Transfer | This format type is the same as the  |
| ZKA                                      | 'pain.001.002.03' format type,       |
|                                          | except for the name, which is        |
|                                          | 'pain.001.001.03'.                   |
| Global XML SEPA Pain001 Credit Transfer  | Please inform at your ING contact if |
| EOM for BE/DE/FR/NL                      | you are allowed to use this format   |
|                                          | type. This is a new format type      |
|                                          | allowing SEPA payments for the       |
|                                          | four countries mentioned             |
| Ireland XML SEPA Pain001 Credit Transfer |                                      |
| IPSO                                     |                                      |
| Luxembourg XML SEPA Pain001 Credit       |                                      |
| Transfer                                 |                                      |
| PAF XML Pain001 Credit Transfer          | Please inform at your ING contact if |
|                                          | you are allowed to use this format   |
|                                          | type. This format type is used for   |
|                                          | mixing different payment types,      |
|                                          | including SEPA payments,             |
|                                          | International non-SEPA payments,     |
|                                          | domestic non-SEPA payments and       |
|                                          | third bank payments.                 |

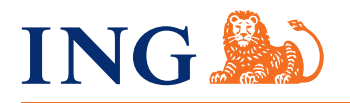

| Portugal XML SEPA Pain001 Credit Transfer                                                                                                    |                                                                                                    |
|----------------------------------------------------------------------------------------------------|----------------------------------------------------------------------------------------------------|
| BdP                                                                                                    |                                                                                                    |
| Spain XML SEPA Pain001 Credit Transfer                                                                                                    |                                                                                                    |
| AEB                                                                                                    |                                                                                                    |
| The Netherlands XML SEPA Pain001 Credit                                                                                                    | This is the standard SEPA 'bulk                                                                                                    |
| Transfer NVB                                                                                                    | payment' format type. Bulk                                                                                                    |
|                                                                                                    | payments are sent to ING via ING                                                                                                    |
|                                                                                                    | FTP Service or SWIFTNET FileAct.                                                                                                    |
| The Netherlands XML SEPA Pain001 Credit                                                                                                    | This format type is specific for                                                                                                    |
| Transfer NVB for IBP MECT                                                                                                    | InsideBusiness Payments Multiple                                                                                                    |
|                                                                                                    | SEPA Credit Transfers.                                                                                                    |
| The Netherlands XML SEPA Pain001 Credit                                                                                                    | This format type is specific for                                                                                                    |
| Transfer NVB for IBP SECT                                                                                                    | InsideBusiness Payments Single                                                                                                    |
|                                                                                                    | SEPA Credit Transfers.                                                                                                    |
| The Netherlands XML SEPA Pain001 Credit                                                                                                    | This format type is specific for the                                                                                                    |
| Transfer NVB for The TAX department                                                                                                    | TAX department.                                                                                                    |
| XML Pain001 Credit Transfer for IBP Generic                                                                                                    | This format type is used for mixing of                                                                                                    |
|                                                                                                    | Single payments including SEPA                                                                                                    |
|                                                                                                    | payments, International non-SEPA                                                                                                    |
|                                                                                                    | payments and domestic non-SEPA                                                                                                    |
|                                                                                                    | payments.                                                                                                    |
| pain.001.001.02                                                                                                    |                                                                                                    |
| Belgium XML SEPA Pain001 Credit Transfer                                                                                                    |                                                                                                    |
| Febelfin                                                                                                    |                                                                                                    |
| PAF XML Pain001 Credit Transfer                                                                                                    | Please inform at your ING contact if                                                                                                    |
|                                                                                                    | you are allowed to use this format                                                                                                    |
|                                                                                                    | type. This format type is used for                                                                                                    |
|                                                                                                    | mixing different payment types,                                                                                                    |
|                                                                                                    | including SEPA payments,                                                                                                    |
|                                                                                                    | International non-SEPA payments,                                                                                                    |
|                                                                                                    | domestic non-SEPA payments and                                                                                                    |
|                                                                                                    | third bank payments.                                                                                                    |
| The Netherlands XML SEPA Pain001 Credit                                                                                                    |                                                                                                    |
|                                                                                                    | This format type is specific for                                                                                                    |
| Transfer NVB for IBP MECT                                                                                                    | This format type is specific for<br>InsideBusiness Payments <u>Multiple</u>                                                                                                    |
| Transfer NVB for IBP MECT                                                                                                    | This format type is specific for<br>InsideBusiness Payments <u>Multiple</u><br>SEPA Credit Transfers.                                                                                                    |
| Transfer NVB for IBP MECT The Netherlands XML SEPA Pain001 Credit                                                                                                    | This format type is specific for<br>InsideBusiness Payments <u>Multiple</u><br>SEPA Credit Transfers.<br>This format type is specific for                                                                                                    |
| Transfer NVB for IBP MECT The Netherlands XML SEPA Pain001 Credit Transfer NVB for IBP SECT                                                                                                    | This format type is specific for<br>InsideBusiness Payments <u>Multiple</u><br>SEPA Credit Transfers.<br>This format type is specific for<br>InsideBusiness Payments <u>Single</u>                                                                                                    |
| Transfer NVB for IBP MECT<br>The Netherlands XML SEPA Pain001 Credit<br>Transfer NVB for IBP SECT                                                                                                    | This format type is specific for<br>InsideBusiness Payments <u>Multiple</u><br>SEPA Credit Transfers.<br>This format type is specific for<br>InsideBusiness Payments <u>Single</u><br>SEPA Credit Transfers.                                                                                                    |
| Transfer NVB for IBP MECT The Netherlands XML SEPA Pain001 Credit Transfer NVB for IBP SECT The Netherlands XML SEPA Pain001 Credit                                                                                                    | This format type is specific for<br>InsideBusiness Payments <u>Multiple</u><br>SEPA Credit Transfers.<br>This format type is specific for<br>InsideBusiness Payments <u>Single</u><br>SEPA Credit Transfers.<br>This format type is specific for the                                                                           |
| Transfer NVB for IBP MECT The Netherlands XML SEPA Pain001 Credit Transfer NVB for IBP SECT The Netherlands XML SEPA Pain001 Credit Transfer NVB for The TAX department                                                                                    | This format type is specific for<br>InsideBusiness Payments <u>Multiple</u><br>SEPA Credit Transfers.<br>This format type is specific for<br>InsideBusiness Payments <u>Single</u><br>SEPA Credit Transfers.<br>This format type is specific for the<br>TAX department.                                                        |
| Transfer NVB for IBP MECT The Netherlands XML SEPA Pain001 Credit Transfer NVB for IBP SECT The Netherlands XML SEPA Pain001 Credit Transfer NVB for The TAX department pacs incoming credit file                                                          | This format type is specific for<br>InsideBusiness Payments <u>Multiple</u><br>SEPA Credit Transfers.<br>This format type is specific for<br>InsideBusiness Payments <u>Single</u><br>SEPA Credit Transfers.<br>This format type is specific for the<br>TAX department.                                                        |
| Transfer NVB for IBP MECT The Netherlands XML SEPA Pain001 Credit Transfer NVB for IBP SECT The Netherlands XML SEPA Pain001 Credit Transfer NVB for The TAX department <b>pacs incoming credit file</b> FI XML SEPA ICF Credit Transfer EBA RB4.0         | This format type is specific for<br>InsideBusiness Payments <u>Multiple</u><br>SEPA Credit Transfers.<br>This format type is specific for<br>InsideBusiness Payments <u>Single</u><br>SEPA Credit Transfers.<br>This format type is specific for the<br>TAX department.<br>Format type specific for financial                  |
| Transfer NVB for IBP MECT The Netherlands XML SEPA Pain001 Credit Transfer NVB for IBP SECT The Netherlands XML SEPA Pain001 Credit Transfer NVB for The TAX department <b>pacs incoming credit file</b> FI XML SEPA ICF Credit Transfer EBA RB4.0 + RB5.0 | This format type is specific for<br>InsideBusiness Payments <u>Multiple</u><br>SEPA Credit Transfers.<br>This format type is specific for<br>InsideBusiness Payments <u>Single</u><br>SEPA Credit Transfers.<br>This format type is specific for the<br>TAX department.<br>Format type specific for financial<br>institutions. |

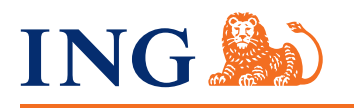

| SEPA direct debit                        |                                      |
|------------------------------------------|--------------------------------------|
| pain.008.002.02                          |                                      |
| Germany XML SEPA Pain008 Direct Debit    |                                      |
| ZKA                                      |                                      |
| pain.008.001.02                          |                                      |
| Austria XML SEPA Pain008 Direct Debit    |                                      |
| STUZZA                                   |                                      |
| Belgium XML SEPA Pain008 Direct Debit    |                                      |
| Febelfin                                 |                                      |
| France XML SEPA Pain008 Direct Debit GUF |                                      |
| Germany XML SEPA Pain008 Direct Debit    |                                      |
| ZKA                                      |                                      |
| Luxembourg XML SEPA Pain008 Direct Debit |                                      |
| Spain XML SEPA Pain008 Direct Debit AEB  |                                      |
| The Netherlands NVB SEPA Direct Debit    | This format type is specifically for |
| Transfer for MINGZ                       | the channel Mijn ING Zakelijk.       |
| The Netherlands XML SEPA Pain008 Direct  | This is the standard SEPA 'bulk      |
| Debit NVB                                | collections' format type. Bulk       |
|                                          | collections are sent to ING via ING  |
|                                          | FTP Service or SWIFTNET FileAct.     |
| The Netherlands XML SEPA Pain008 Direct  | This format type is specifically for |
| Debit NVB IBP                            | the channel InsideBusiness           |
|                                          | Payments.                            |
| pain.008.001.01                          |                                      |
| Belgium XML SEPA Pain008 Direct Debit    |                                      |
| Febelfin                                 |                                      |
| pacs incoming debit file                 |                                      |
| FI XML SEPA IDF Direct Debit EBA RB4.0 + | Format type specific for financial   |
| RB5.0                                    | institutions.                        |

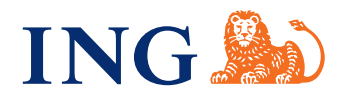

These are four errors and warnings which need some additional information. We are working on improving these messages.

```
Error/Warning
XML Validation Error
cvc-elt.1: Cannot find the declaration of element 'Document'.
2<Document
xmlns="urn:iso:std:iso:20022:tech:xsd:pain.008.001.02">
3 <CstmrDrctDbtInitn>
4
```

This usually means that the tag '<Document>' includes either a typo or an incorrect reference to the xsd type. In this case the xsd type is 'xsd:pain.008.001.02'. A very common mistake. Please check if you inserted the correct '<Document>' definition or if you selected the correct validation service.

# XML Validation Warning

Character(s) which don't comply with the allowed character set has been found.

| Character | Times found |
|-----------|-------------|
| &         | 1           |
| ;         | 1           |

The valid character set consists of the following characters:

```
abcdefghijklmnopqrstuvwxyz
ABCDEFGHIJKLMNOPQRSTUVWXYZ
0123456789
/-?:().,'+
Space
```

Not respecting this character set could lead to rejections. Please correct your data and re-invoke the validation process.

This check on characters is a validation <u>warning</u>. Meaning that processing of this file can't be guaranteed when using these characters. The advice is to avoid the usage of 'special characters' as much as possible. However, ING does support the advice of the European Payments Council for character conversion. This means ING allows all utf-8 compliant characters. (following format types are excluded and only support Basic Latin Characters: The Netherlands SEPA Credit Transfer via FTP/SWIFT, The Netherlands SEPA Credit Transfer for IBP M-ECT and The Netherlands SEPA Direct Debit for IBP). All other characters (non-utf-8) <u>can</u> lead to rejections.

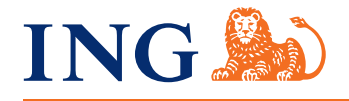

# Germany XML SEPA Pain001 Credit Transfer ZKA

An error has occurred: The uploaded file contains invalid XML: .

This error occurs when a fatal structure error has been made. We are working on providing more information about this type of error. Our advice is to open the file in a web browser like Internet Explorer. The web browser often tries to read the file and shows where it stopped reading because of the fatal error (be sure to rename the file to a '.xml.' extension. Example:

# The XML page cannot be displayed

Cannot view XML input using XSL style sheet. Please correct the error and then click the  $\underline{\text{Refresh}}$  button, or try again later.

A name contained an invalid character. Error processing resource 'file:///C:/Users/z808741/Desktop/5106\_UTF 8.XML'. Line 4...

<Grp Hdr>

As you can see a 'space' was used in the element < GrpHdr>, which is not allowed.

The file you have submitted contains too many errors and cannot be validated. Please review/correct the file and submit it again for validation. If you need assistance, please contact your ING representative.

This message is shown when a file includes too many errors. Often this occurs when a production file is tested in the tool. Our advice is to use small test files with 1-10 payments and 1-3 batches and avoid the usage of production data in this tool.

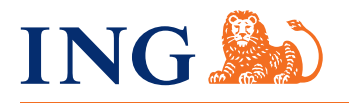